JOHNLEWIS & PARTNERS JOHN LEWIS PARTNERSHIP

# **Creating a Credit Note**

# PLEASE DO NOT USE THE RED COINS IN THE ORDERS SCREEN AS THIS WILL NOT CANCEL OR ADJUST YOUR INVOICE VALUE

|                  |                |           |                            |                     |                       | Select Customer     | John Lev   | /is Partnership |              |
|------------------|----------------|-----------|----------------------------|---------------------|-----------------------|---------------------|------------|-----------------|--------------|
| Purchas          | se Orde        | ers       |                            |                     |                       |                     |            |                 |              |
| Instructions Fr  | om Customer    |           |                            |                     |                       |                     |            |                 |              |
| Please note that | Purchase Order | & Invoice | functionality is not yet   | t live, but will be | e enabled later in 20 | 21                  |            |                 |              |
|                  |                |           | Click the <mark>ء</mark> A | ction to Inv        | voice from a F        | Purchase Order      |            |                 |              |
| Export to ~      |                |           |                            |                     | ,                     | <b>/iew</b> All     | <b>~</b> 3 | Search          | P            |
| PO Number        | Order Date     | Status    | Acknowledged At            | ltems               |                       | Unanswered Comments | Total      | Assigned To     | Actions      |
| JLC              | 04/20/22       | Issued    | None                       | 10                  |                       | No                  | 20.00 GBP  |                 | 9 <b>9</b> 9 |

#### Navigation

- I. Login to Coupa Supplier Portal and select **Invoices** from the toolbar across the top.
- 2. Click **Create Credit Note**, then a message will appear, requesting the reason as to why a credit note is being created. You will be able to select the invoice number or another reason as to why you are creating a credit note. Please only select 'Resolve issue for invoice number'

| Credit Note                                                                                                    | ×               |  |  |  |  |  |  |  |  |
|----------------------------------------------------------------------------------------------------|-----------------|--|--|--|--|--|--|--|--|
| If you are issuing a credit note in regards to a problem with an invoice or goods shipped, please include the invoice number. If you are issuing a credit note purely to offer a credit to your customer please select other. |                 |  |  |  |  |  |  |  |  |
| Reason  Resolve issue for invoice number Other (e.g. rebate)                                                                                                    | PO TEST #1      |  |  |  |  |  |  |  |  |
|                                                                                                    | Cancel Continue |  |  |  |  |  |  |  |  |

蕊coupa

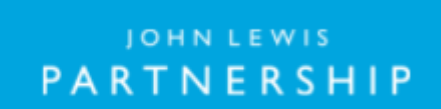

JOHNLEWIS & PARTNERS JOHN LEWIS PARTNERSHIP

WAITROSE & PARTNERS

 Once you have selected your reasoning or invoice you will then be asked the following question to choose the option you wish.

| Credit Note                                                                           | ×             |
|---------------------------------------------------------------------------------------|---------------|
| How do you want to correct invoice "PO TEST #1" ?                                     |               |
| Completely cancel the invoice with a credit note<br>Adjust invoice with a credit note |               |
|                                                                                       | Cancel Create |

#### **General Information**

Fill in the details of the credit

- I. Credit Note Number
- 2. Credit Reason = Enter reason here.
- 3. Invoice Description Please add any notes here (17 Digit Charge Code if the credit is against a PO)
- 4. Attachments Attach any files associated here

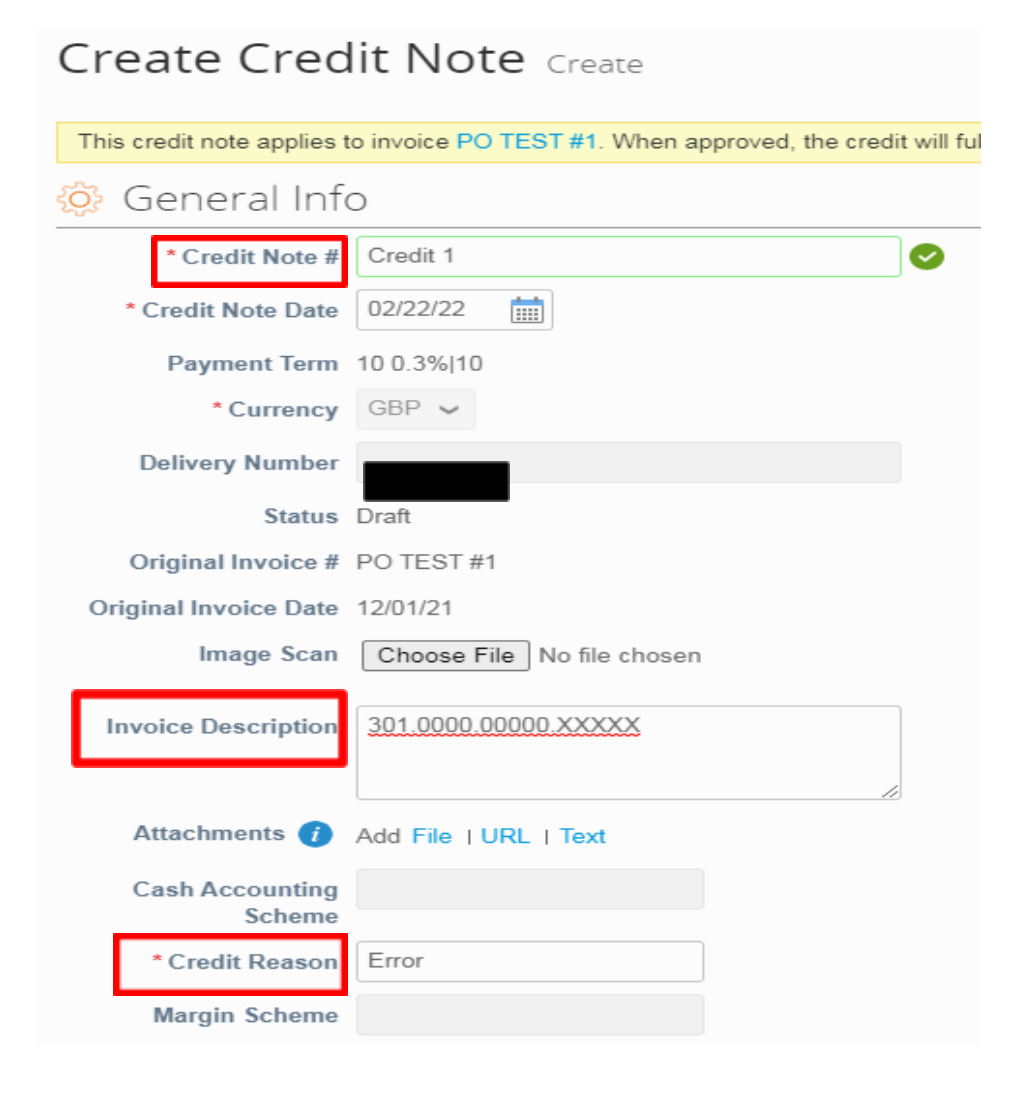

JOHN LEWIS PARTNERSHIP

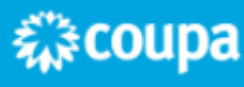

JOHN LEWIS PARTNERSHIP

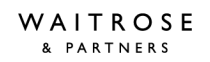

### <u>From</u>

These will all automatically populate the original invoice details.

# <u>To</u>

These will all automatically populate the original invoice details.

Tax Point Date - Will pre populate with the original invoice date

# **Lines**

Following information is required

- I. Description Same as original Invoice
- 2. Quantity Must be a minus
- 3. Price Same as original Invoice
- 4. Vat Rate Same as original Invoice

Then you will need to click Calculate, Submit, then the following warning message will appear.

|   | Are you ready to send?                                                                                                    | ×       |    |  |  |  |  |
|---|----------------------------------------------------------------------------------------------------|---------|----|--|--|--|--|
| n | Coupa is about to create a credit note on your behalf. Please make sure you are not attaching<br>another credit note to this transaction as the Coupa generated PDF is your and your customer's<br>legal credit note. |         |    |  |  |  |  |
|   | Continue Editing Send Credit Note                                                                                                    |         |    |  |  |  |  |
|   | Contract Supplier part number Cas                                                                                                    | se (siz | e) |  |  |  |  |

Click Send Credit Note if happy to proceed and submit.

For any Credits that are not PO backed - A warning message from John Lewis Partnership will appear regarding your 17 digit charge code. If you are happy you have added all the relevant information then please click Submit.

Once that has been completed you will return to the homepage.

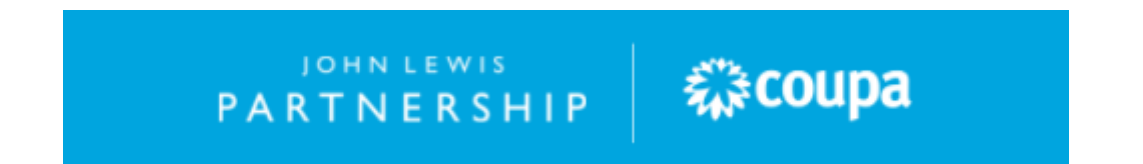